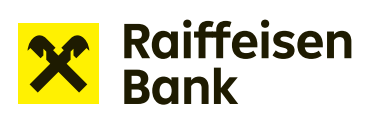

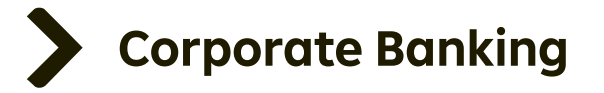

# **User Manual**

# **Internet Banking**

# Application to propose bank guarantee

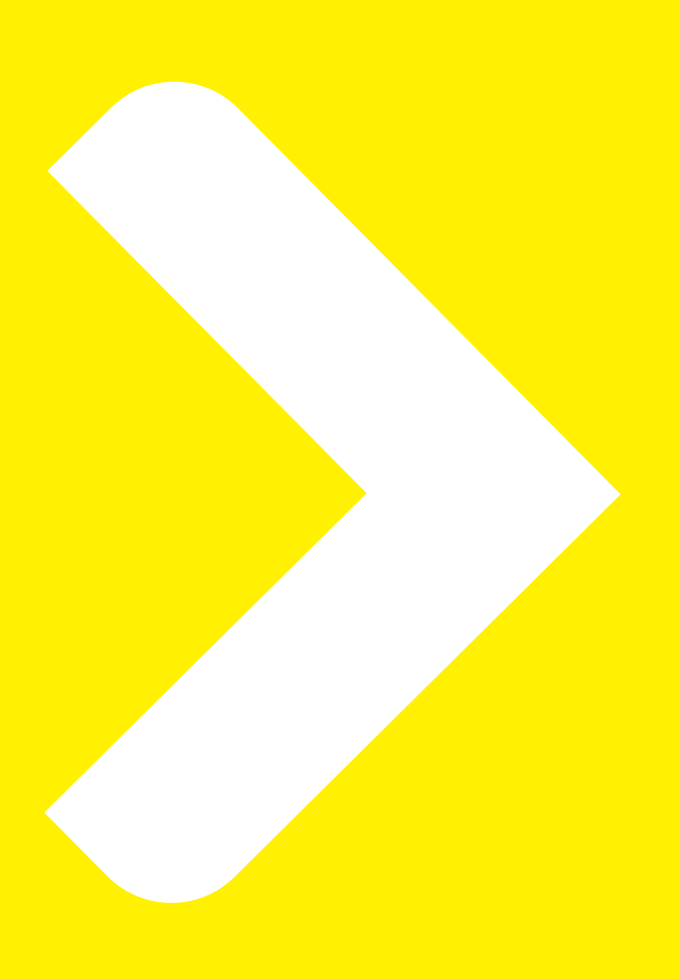

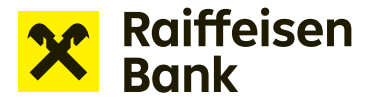

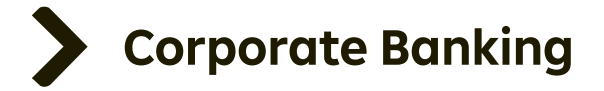

## **Applications for financing in Internet Banking**

Internet banking allows for sending applications for financing without paper documents. The service lets you conveniently work with the following products:

- > Overdraft facility drawdown request
- **Revolving loan** drawdown request
- **Receivables** offer to pledge / assign receivables
- Instalment loan drawdown request
- **Bank guarantees** draft bank guarantee / application to issue / amend a bank guarantee

#### Creating an application for a draft bank guarantee:

After signing in to internet banking, select the company through which you will apply for a draft bank guarantee in the top right part of the screen.

| <b>X</b> Raiffeisen<br>Bank         |          | ⊵ <mark>2</mark> [] ≽ | ALMAR/<br>Business    | A test<br>s banking | EN 🔻 Logout                  |   |
|-------------------------------------|----------|-----------------------|-----------------------|---------------------|------------------------------|---|
| Ê                                   | Payments | Accounts              | Cards                 | Loans               | Trade Finance                |   |
|                                     |          |                       |                       |                     |                              |   |
| C Accounts                          | All c    | urrencies 🔻           | 1                     | Hide                | Pending items                |   |
| Account                             |          | Accounting balance    | Available balance     |                     | No pending items.            |   |
| <b>Běžný firemní ú</b><br>117855037 | čet      |                       |                       |                     | Shortcuts                    |   |
|                                     |          | 51,31 CZK<br>1,89 EUR | 51,31 CZK<br>1,89 EUR |                     | New payment                  | • |
|                                     |          | 0,15 USD<br>0,93 CHF  | 0,15 USD<br>0,93 CHF  |                     | List of outgoing<br>payments | • |
| Show graph                          |          |                       |                       |                     | All statements               | • |

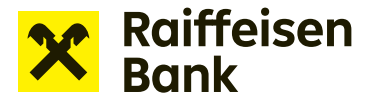

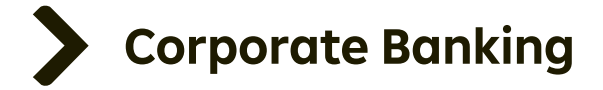

Online financing options are available under Offers and Applications.

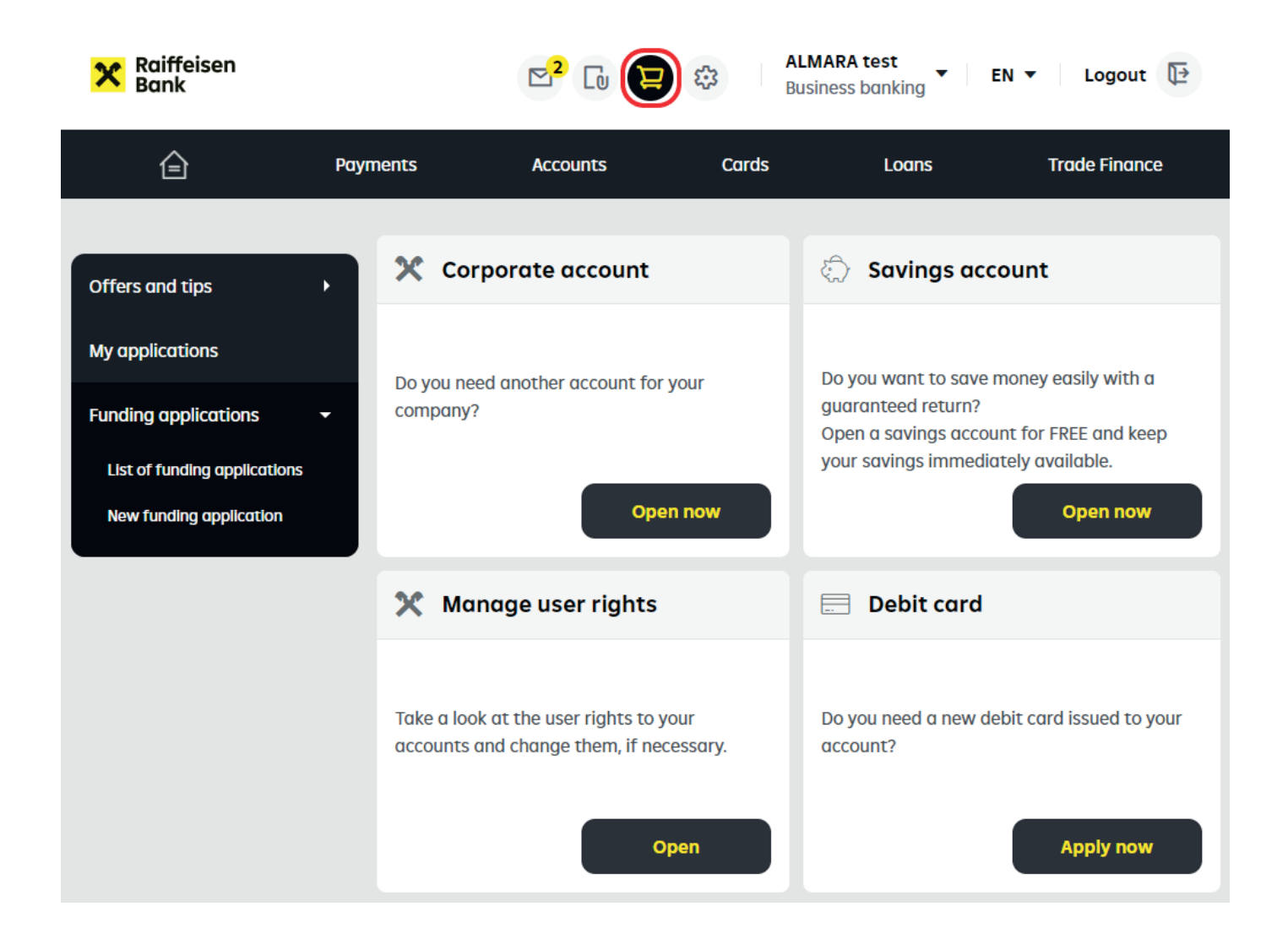

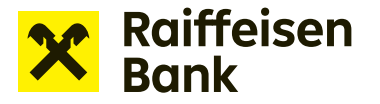

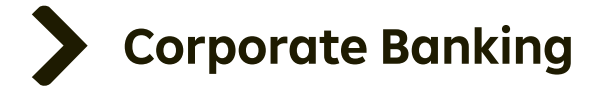

## Select **New funding application** -> **Bank Guarantees** and choose the option you are interested in.

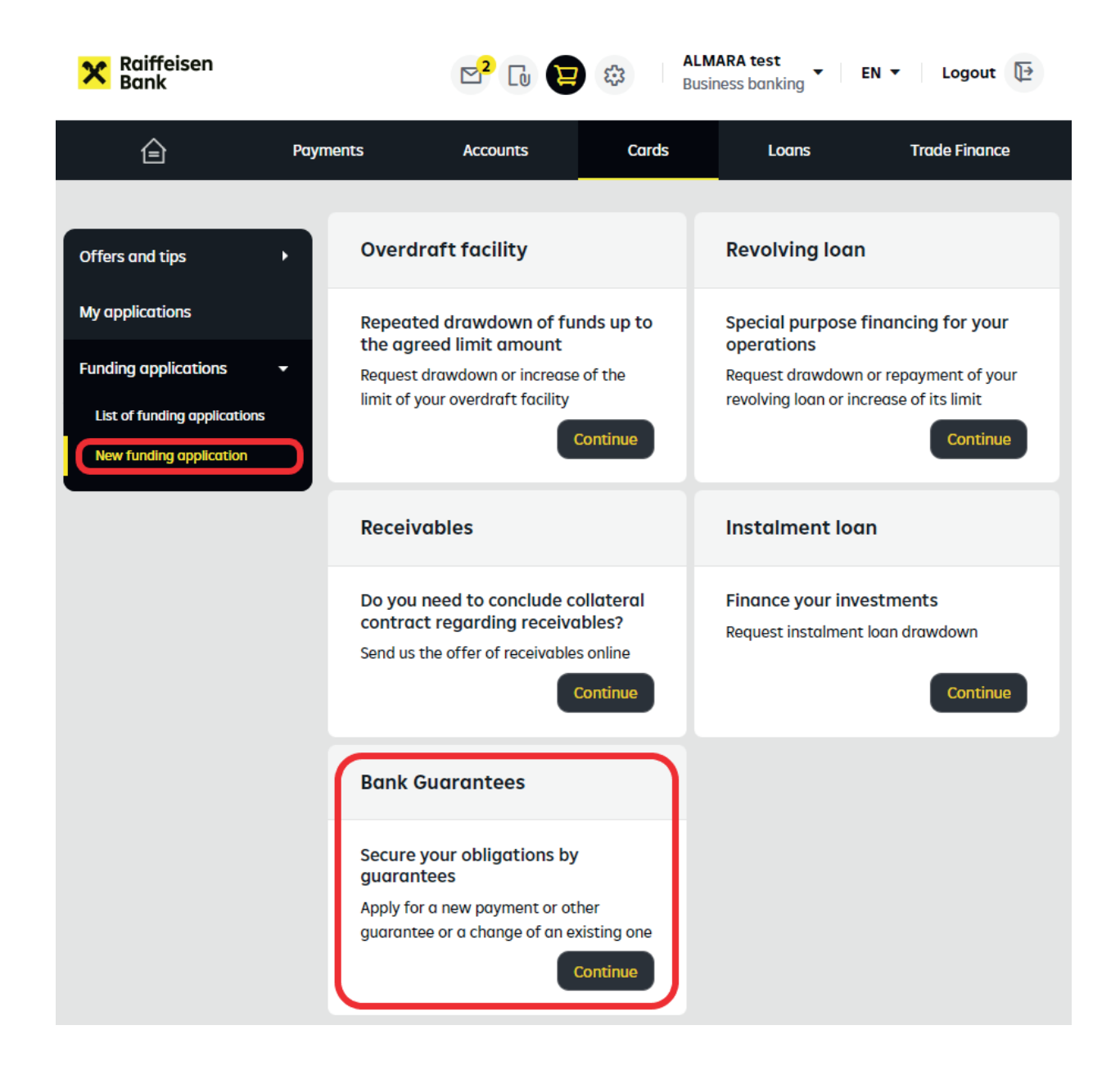

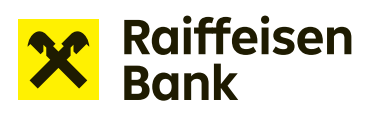

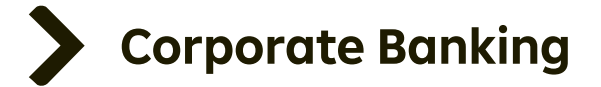

In this case, select the **Application to propose bank guarantee** tile.

Use the application for a draft bank guarantee if:

- > you need to discuss the draft terms with the beneficiary before the bank guarantee is issued
- > you want to make sure that you submit the subsequent Bank guarantee application with the correct parameters

| X Raiffeisen<br>Bank                                       |                                                                            | All<br>Bu       | LMARA test<br>usiness banking                             | N - Logout 🔁                                   |
|------------------------------------------------------------|----------------------------------------------------------------------------|-----------------|-----------------------------------------------------------|------------------------------------------------|
| 🚖 Pay                                                      | ments Accounts                                                             | Cards           | Loans                                                     | Trade Finance                                  |
| Offers and tips                                            | Application to issue ba<br>guarantee                                       | nk              | Application to a guarantee                                | change bank                                    |
| My applications                                            | Do you need a guarantee?                                                   |                 | Do you need to ch<br>guarantee param                      | nange your existing<br>neters?                 |
| Funding applications <b>v</b> List of funding applications | Apply for a bank guarancee                                                 |                 | Request change of t<br>date or other change<br>guarantee. | he amount, maturity<br>e of the already issued |
| New funding application                                    |                                                                            | Continue        |                                                           | Continue                                       |
|                                                            | Application to propose<br>guarantee                                        | bank            |                                                           |                                                |
|                                                            | Do you need to discuss the guarantee document with beneficiary in advance? | e<br>the        |                                                           |                                                |
|                                                            | Request a draft bank guarante                                              | ee.<br>Continue |                                                           |                                                |
|                                                            | Back                                                                       |                 |                                                           |                                                |

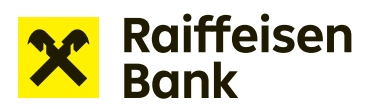

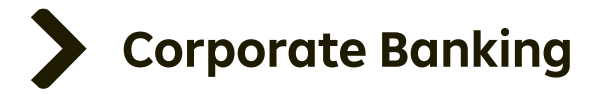

#### Draft Bank Guarantee Request.

Complete all the fields in the form. **Items marked with an asterisk are required.** To get help for any of the form fields, click **"?"**.

| X Raiffeisen<br>Bank                                            |                                                      | 2 <sup>2</sup> [] \             | ŝ        | ALMARA test<br>Business banking | EN 🔻 Logout 🔁                   |
|-----------------------------------------------------------------|------------------------------------------------------|---------------------------------|----------|---------------------------------|---------------------------------|
| Paym                                                            | ients A                                              | ccounts                         | Cards    | Loans                           | Trade Finance                   |
| < <u>Back to Funding applications</u> Draft Bank Guarantee Requ | est                                                  |                                 |          |                                 |                                 |
| 1 Guarantee 2 Sur<br>detail 2 att                               | mmary and<br>tachments                               | Application<br>form<br>download | <b>4</b> | Signature                       | DO YOU HAVE A QUESTION?<br>CALL |
|                                                                 |                                                      |                                 |          |                                 | 412440000                       |
| Application form language*                                      | english                                              | •                               |          |                                 |                                 |
| Applicant                                                       |                                                      |                                 |          |                                 |                                 |
| Company name 🦻                                                  | ALMARA test                                          |                                 |          |                                 |                                 |
| Company registration number                                     |                                                      |                                 |          |                                 |                                 |
| Headquarters                                                    | Hvězdova 1716/28<br>180 00 Praha 8<br>Czech Republic | 3                               |          |                                 |                                 |
| Loan contract name* 🔨                                           |                                                      |                                 |          |                                 |                                 |
| Loan contract number* 🖗                                         |                                                      |                                 |          |                                 |                                 |
| Date of sign* 🤋                                                 | dd.mm.yyyy                                           |                                 |          |                                 |                                 |
| Guarantee for performance of another party's obligation 🔊       | <u>Specify the other p</u>                           | <u>party</u>                    |          |                                 |                                 |
| Beneficiary*                                                    | Search by n                                          | ame or IĈ numbe                 | 21       |                                 |                                 |
| Company registration number                                     |                                                      |                                 |          |                                 |                                 |
| Headquarters                                                    |                                                      |                                 |          |                                 |                                 |
| Type of guarantee*                                              | for offer 🔻                                          |                                 |          |                                 |                                 |
| Type of procurement procedure*                                  | simplified below                                     | w-threshold pro                 | ocedure  | •                               |                                 |
| Public procurement*                                             | below-thresho                                        | ld public contra                | ct 🔻     |                                 |                                 |

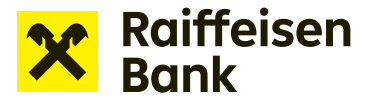

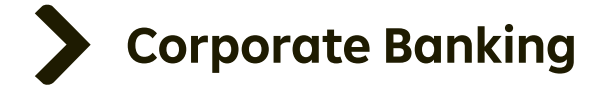

Please check the entered data at step 2. Use the **Choose file** or drag and drop feature to insert the required attachments (such as the Tender documentation, Contract for work, Lease agreement).

**Note:** Open applications are continuously saved. You can find them conveniently in the **List of funding applications**.

| X Raiffeisen<br>Bank                                                                                      | ⊠ <mark>2</mark>                                                               |                                                             | Busir                                          | ARA test<br>ness banking | EN 🔻 Logout 🕞           |
|----------------------------------------------------------------------------------------------------|--------------------------------------------------------------------------------|-------------------------------------------------------------|------------------------------------------------|--------------------------|-------------------------|
| Payme                                                                                                    | ents Acco                                                                      | ounts                                                       | Cards                                          | Loans                    | Trade Finance           |
| < <u>Back to Funding applications</u> Draft Bank Guarantee Reque                                          | est                                                                            |                                                             |                                                |                          |                         |
| 1 Guarantee 2 Sur<br>detall 2 att                                                                         | mmary and achments 3                                                           | Application<br>form                                         | 4 Sign                                         | ature                    | DO YOU HAVE A QUESTION? |
|                                                                                                    |                                                                                | download                                                    | /                                              |                          | 412440000               |
| Please check whether all<br>selected guarantee type.<br>documents between you<br>guarantee, if requested) | documents are attach<br>(For example: tender s<br>and the beneficiary, dr<br>) | ed as required ac<br>pecifications, cor<br>aft non-standard | cording to the<br>ntractual<br>d wording of th | <sub>e</sub> ×           |                         |
| We have automatically so in List of funding application                                                   | aved a draft of your ap<br>tions.                                              | plication. You ca                                           | n retrieve it ago                              | <sup>ain</sup> ×         |                         |
| Summary                                                                                                   |                                                                                |                                                             |                                                | <u>Change</u>            |                         |
| Application form language                                                                                 | english                                                                        |                                                             |                                                |                          |                         |
| Applicant                                                                                                 |                                                                                |                                                             |                                                |                          |                         |
| Company name                                                                                              | ALMARA test                                                                    |                                                             |                                                |                          |                         |
| Headquarters                                                                                              | Hvězdova 1716/2B<br>180 00 Praha 8<br>Czech Republic                           |                                                             |                                                |                          |                         |
| Loan contract name 🖻                                                                                      | Loan contract nam                                                              | e                                                           |                                                |                          |                         |
| Loan contract number 🖓                                                                                    | 1                                                                              |                                                             |                                                |                          |                         |
| Date of sign 🤊                                                                                            | 13.04.2023                                                                     |                                                             |                                                |                          |                         |
| Guarantee for performance of another party's obligation 🗇                                                 |                                                                                |                                                             |                                                |                          |                         |
| Beneficiary                                                                                               | Raiffelsenbank a.s.                                                            |                                                             |                                                |                          |                         |
| Company registration number                                                                               | 49240901                                                                       |                                                             |                                                |                          |                         |
| Headquarters                                                                                              | Hvězdova 1716/2b<br>140 00 Praha<br>Czech Republic                             |                                                             |                                                |                          |                         |

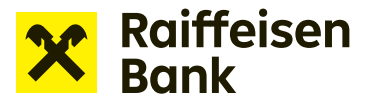

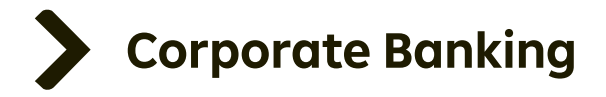

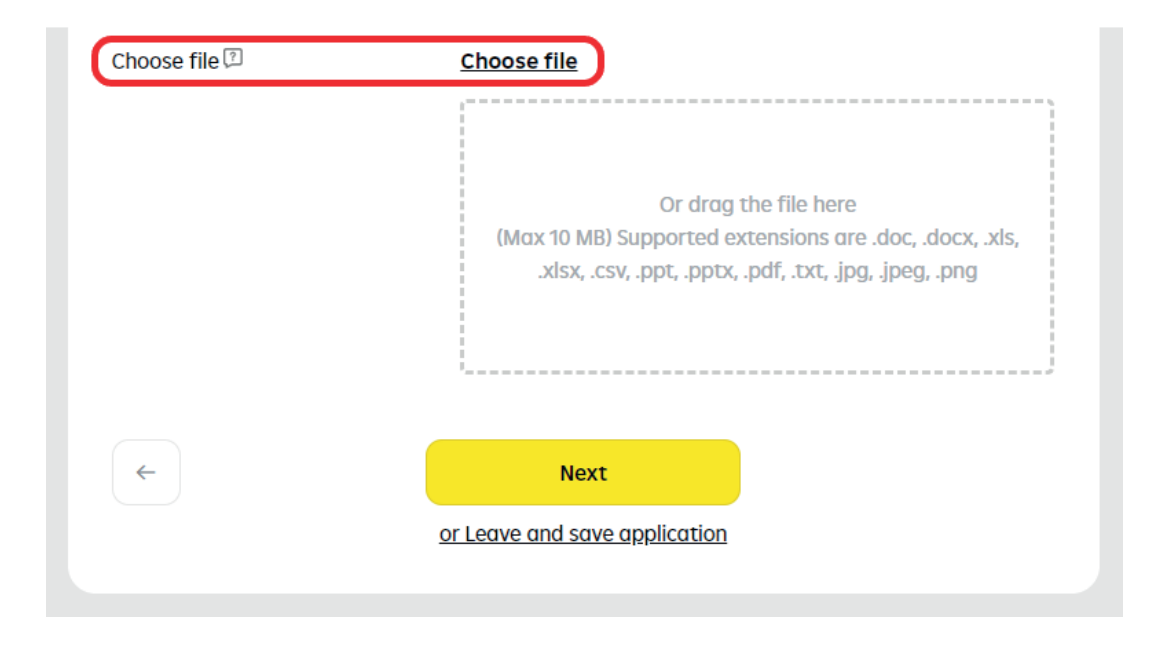

After checking the provided information and uploading attachments, click **"Next"** and download the prepared application as a PDF file.

Applications for draft bank guarantees do not have to be electronically signed.

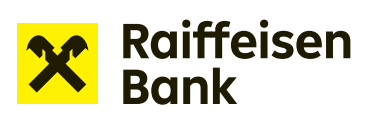

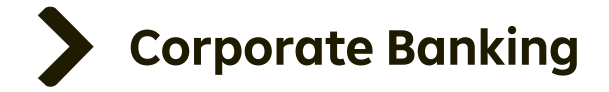

By clicking **"Next"**, you confirm that you wish to send the Draft Bank Guarantee request to the bank.

| X Raiffeisen<br>Bank          |                                                     |                                   | Es ALMAR/<br>Business | A test<br>s banking 👻 🛛 El | N 🔻 Logout 🔁        |
|-------------------------------|-----------------------------------------------------|-----------------------------------|-----------------------|----------------------------|---------------------|
| Ê                             | Payments                                            | Accounts                          | Cards                 | Loans                      | Trade Finance       |
| < Back to Funding appli       | cations<br>itee Request                             |                                   |                       |                            |                     |
| 1 Guarantee<br>detail         | 2 Summary and attachments                           | 3 Application<br>form<br>download | <b>4</b> Signatu      | DO Y<br>CALL               | OU HAVE A QUESTION? |
| We have aut<br>in List of fur | tomatically saved a draft of<br>nding applications. | f your application. You           | can retrieve it again | ×                          |                     |
| Download the reques           | st by clicking Draft Request<br><u>ft</u>           | and check the conten              | ts.                   |                            |                     |
| <                             | N                                                   | ext                               |                       |                            |                     |

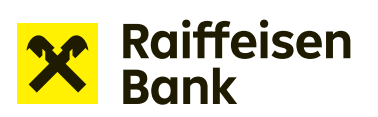

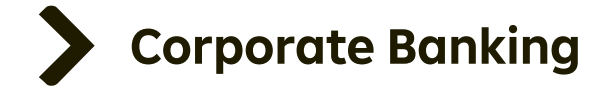

Certify your Application for Draft Bank Guarantee Request and send it to the bank for processing.

| X Raiffeisen<br>Bank    |                             |                                   | <b>ALM</b> /<br>Busin | ARA test<br>less banking | N ▼ Logout 🔁              |
|-------------------------|-----------------------------|-----------------------------------|-----------------------|--------------------------|---------------------------|
| Ê                       | Payments                    | Accounts                          | Cards                 | Loans                    | Trade Finance             |
| < Back to Funding appli | cations                     |                                   |                       |                          |                           |
| Draft Bank Guaran       | itee Request                |                                   |                       |                          |                           |
| Guarantee<br>detail     | 2 Summary and attachments   | 3 Application<br>form<br>download | 4 signe               | ature DO CAL             | YOU HAVE A QUESTION?<br>L |
| lagre                   | e with the wording of the r | equest for a draft bar            | nk guarantee.         |                          | 412440000                 |
|                         | We've sent a request fo     | r authorization into RE           | 3 Key.                |                          |                           |
|                         | Certification pro           | ompt 223146271074                 |                       |                          |                           |
|                         | To finish certifico         | ation via RB Key rest             |                       |                          |                           |
|                         | 04:40                       | minutes                           |                       |                          |                           |
| <b>(</b>                |                             |                                   |                       |                          |                           |
|                         | s Mobile de                 | evice is not online               |                       |                          |                           |

| X Raiffeisen<br>Bank |           | ⊵ <mark>2</mark> [] \ \     | 값 ALMAR<br>Busines | A test<br>s banking | EN 🔻 Logout 📴 |
|----------------------|-----------|-----------------------------|--------------------|---------------------|---------------|
| Ê                    | Payments  | Accounts                    | Cards              | Loans               | Trade Finance |
|                      | Applicati | on has been to List of requ | sent successf      | ully.               |               |

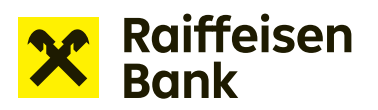

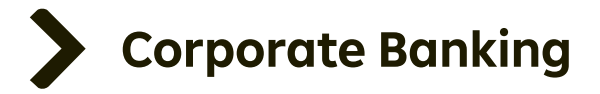

### Sent applications are shown in "List of funding applications".

| X Raiffeisen<br>Bank                                                                      |                                                                | E S ALMAR<br>Busines                                                         | A test - EN -            | Logout 🔁 |
|-------------------------------------------------------------------------------------------|----------------------------------------------------------------|------------------------------------------------------------------------------|--------------------------|----------|
| Ê                                                                                         | Payments                                                       | Accounts                                                                     | Cards                    | Loans    |
| Offers and tips                                                                           | Financing application                                          | n forms                                                                      |                          |          |
| My applications                                                                           | All                                                            | ▼ 7 days                                                                     | •                        | ≡ Filter |
| Funding applications         List of funding applications         New funding application | Product<br>State<br>Own application note                       | Amount<br>Loan contract number<br>Modified at<br>Created/modified by         |                          |          |
|                                                                                           | Application to propose<br>bank guarantee<br>Processing         | <b>100 000,00 CZK</b><br>SU/0001/NCRAM/02<br><b>06.02.2024</b><br>Ondřej Žák | Copy<br>Note             | ,        |
|                                                                                           | <b>Application to issue bank<br/>guarantee</b><br>Draft        | <b>50 000,00 CZK</b><br>SU/0001/NCRAM/02/<br><b>06.02.2024</b><br>Ondřej Žάk | Finalize<br>Copy<br>Note | ,        |
|                                                                                           | <b>Application to issue bank</b><br>guarantee<br>For signature | 1 <b>50 000,00 CZK</b><br>123456<br><b>02.02.2024</b><br>Ondřej Žák          | Sign<br>Copy<br>Note     |          |

This section lets you keep track of the **current status** of your application.

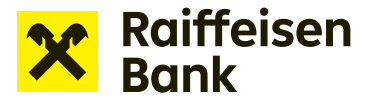

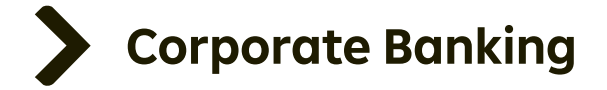

The draft wording of the bank guarantee is available in the Documents section in Internet banking and is also sent to the provided e-mail address.

| X Raiffeisen<br>Bank                                                 |                    |                   | 2 🕄 ALM<br>Busin                   | ARA test  ARA test  ARA te | ▪ Logout 🔁      |
|----------------------------------------------------------------------|--------------------|-------------------|------------------------------------|----------------------------------------------------------------------------------------------------|-----------------|
| Ê                                                                    | Payments           | Accounts          | Cards                              | Loans                                                                                                    | Trade Finance   |
| Documents                                                            | Produc             | t document        |                                    |                                                                                                    |                 |
| Product<br>Client<br>Submitted documents<br>Financial market transac | Choose p<br>370 da | eriod<br>ys       |                                    | By product All Documents                                                                                                    | ▼<br>Statements |
| Downloads                                                            | Date               | Docum             | ent                                |                                                                                                    |                 |
| Upload documen                                                       | t 25.09.20         | D23 Draft E       | 3ank Guarantee Rec                 | quest 🕹 PDF                                                                                                    | Show            |
|                                                                      | 25.09.20           | 23 Request cancel | st for premature De<br>lation 上PDF | eposit withdrawal /                                                                                                    | Show            |
|                                                                      | 23.09.20           | O23 Overda        | aft set limit_20230                | 923_2_0 ± ₽DF                                                                                                    | Show            |
|                                                                      | 23.09.20           | 023 IBS - at      | tachment - online                  | ± PDF                                                                                                    | Show            |
|                                                                      | 23.09.20           | 023 IBS - at      | ttachment - online                 | ± PDF                                                                                                    | Show            |

If you agree with the wording, click **"Apply"** in the **List of funding applications** to activate the Bank guarantee application process. The Bank guarantee application can be completed in the standard manner (See the Application to issue bank guarantee).

| Application to propose | 100 000,00 CZK | Сору  |   |
|------------------------|----------------|-------|---|
| Processed              | 06.02.2024     | Apply | • |
|                        | Ondřej Žák     | Note  |   |